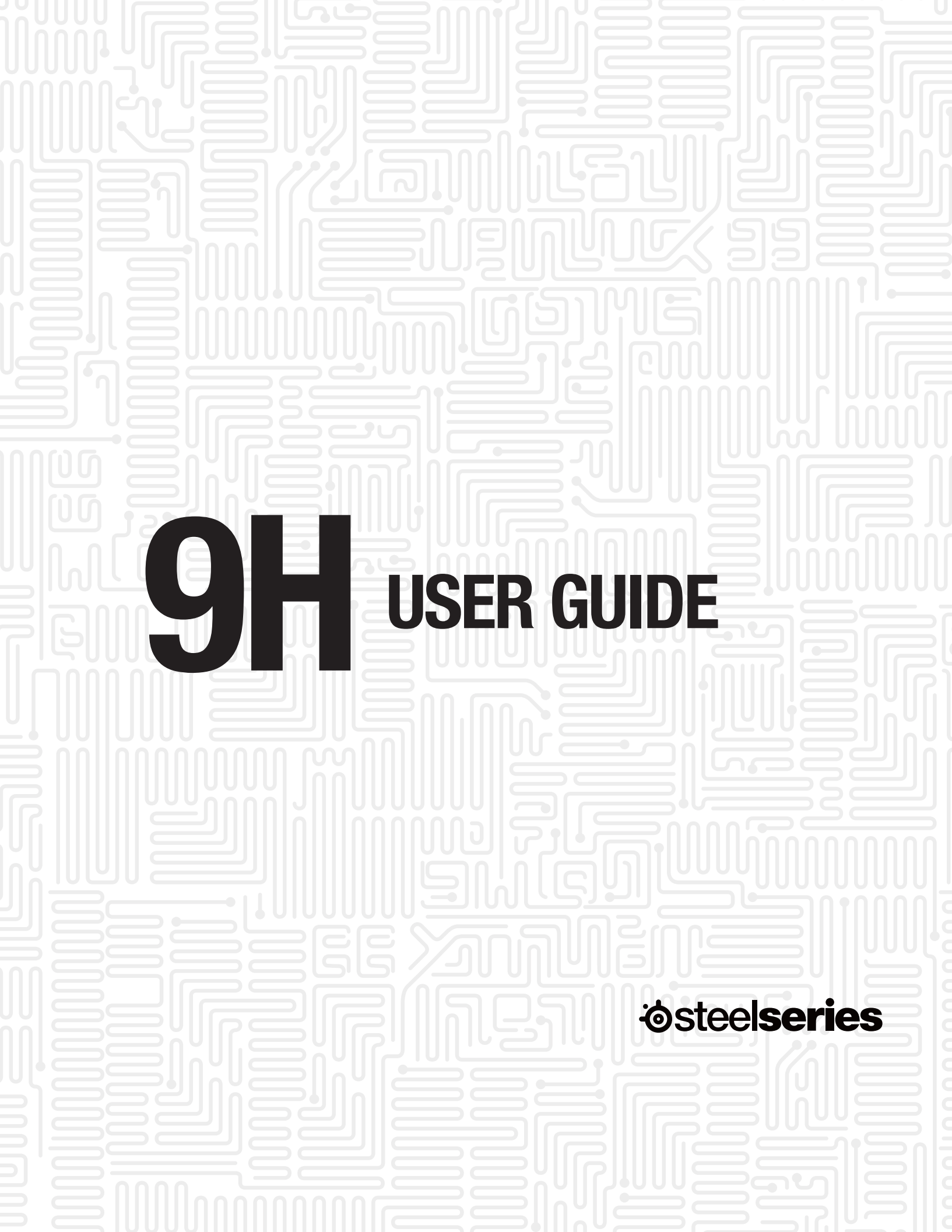

### **PACKAGE CONTENTS**

The 9H includes the following:

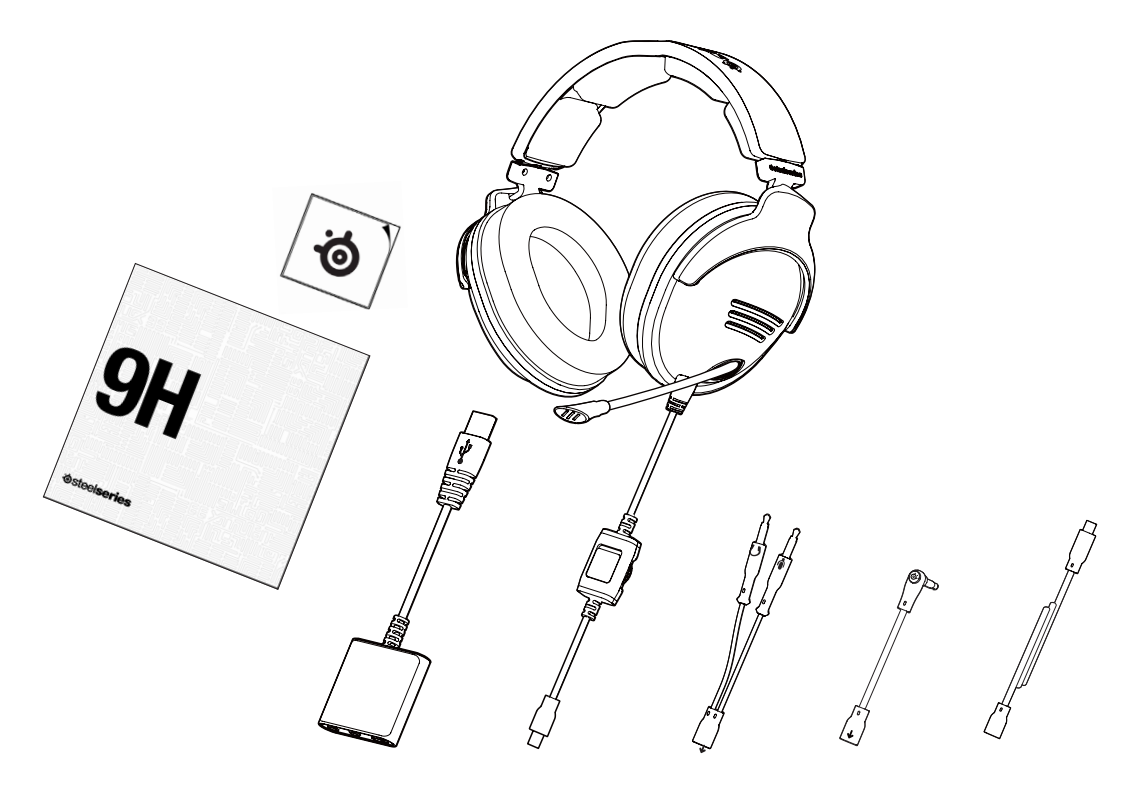

- Quick Start Guide and SteelSeries sticker
- SteelSeries 9H Headset
- SteelSeries 2 meter extension cable
- PC cable connector with 3.5mm audio jacks
- Mobile/Mac® cable connector with 4-pole 3.5mm audio jack
- USB Sound Card

## **GETTING STARTED**

1. Remove your new SteelSeries 9H Headset from the box.

2. Put your SteelSeries 9H Headset on and adjust to a comfortable setting.

3. Connect the main audio cable into the bottom of the left ear cup.

4. If you would like to use the microphone in the 9H, push in the outer microphone housing for the microphone to pop out on the left ear cup. Next pull the retractable microphone and move the microphone close to your mouth.

#### **VOLUME & MUTE CONTROL**

The 9H features volume and mute controls directly on the main audio cable.

Slide the mute switch back to mute the microphone and forward to unmute.

Volume control is located on the right side. Turn the dial down to lower the volume and forward to increase the volume.

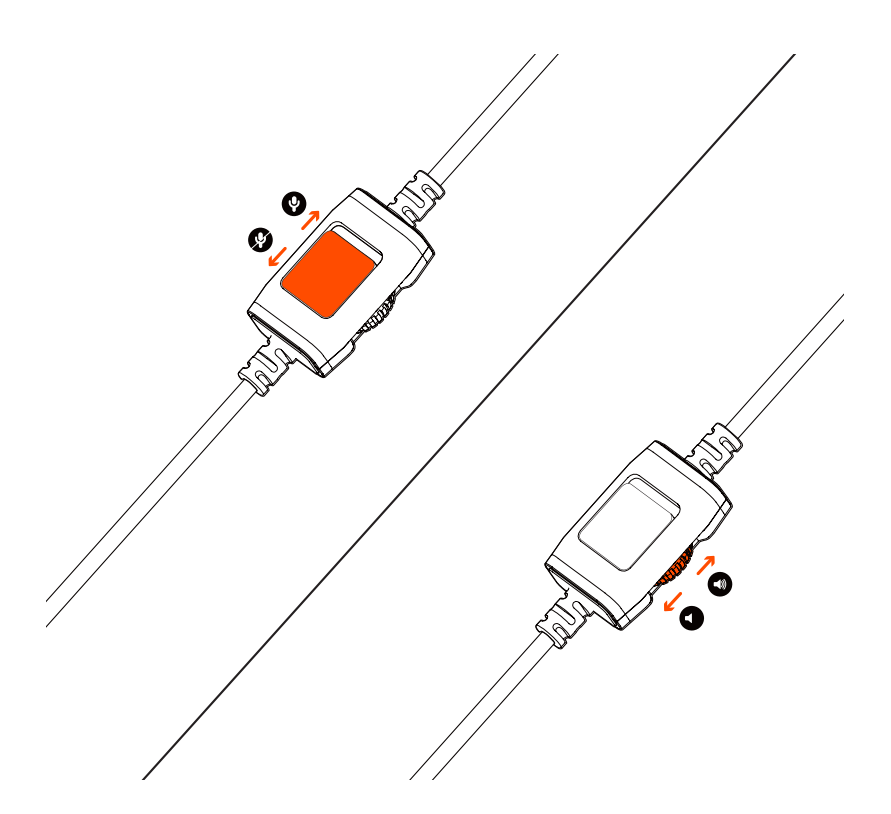

#### **CONNECTIONS**

The 9H comes with multiple connections allowing the headset to be compatible with PC, Mac ®, and mobile devices.

When connecting to a PC or Mac ®, using the USB sound card and main male connector plug supports additional sound card audio features through SteelSeries Engine 3 at Steelseries.com/engine.

The 9H Headset can also be connected to a PC without the sound card. For this setup, first plug the PC connector directly into the main 9H male connector plug. Next connect the two audio 3.5mm connectors to the audio ports on your computer. Make sure to plug the red tipped connector into the microphone input and the green tipped connector into the speaker output from the computer.

The Mobile connector is designed to be used with your mobile phone, tablet, or Mac® computer that supports a single 4-pole 3.5mm jack for both audio output and microphone input. For this setup, first plug the mobile connector directly into the main 9H male connector plug. Next connect the single 3.5mm connector into your mobile device or computer.

Using the PC and Mobile/Mac® connectors directly with the headset will not support any additional sound card features.

To properly connect all male and female connectors, line up the arrow markings.

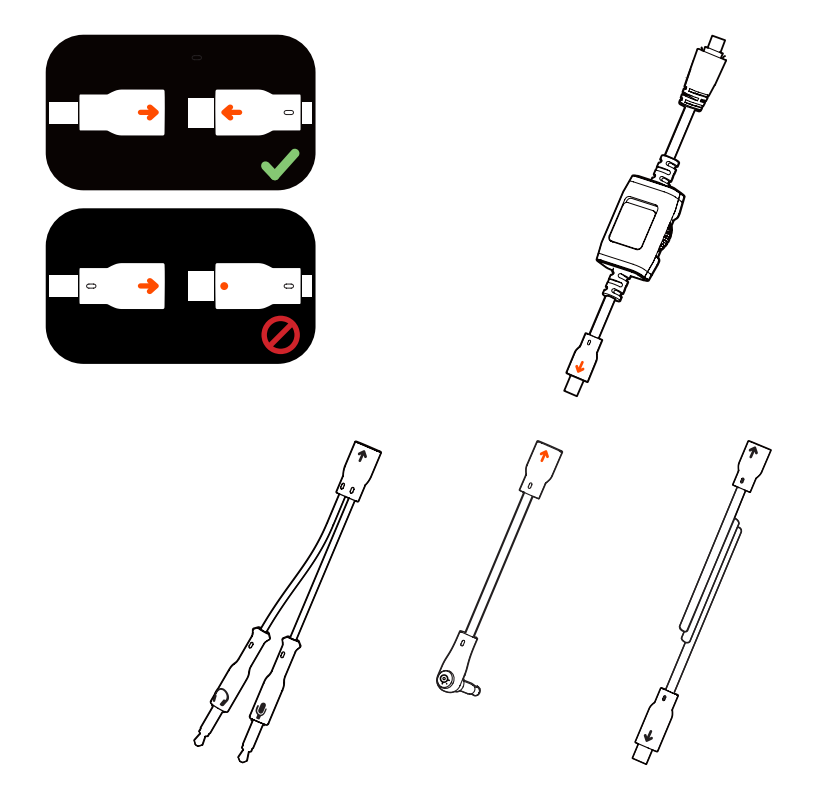

#### **STATUS**

The USB sound card LED indicator informs the user the headset is getting power and Dolby ® support.

When the LED indicator is white, power is on and Dolby ® support is turned off. When the LED indicator is blue, Dolby ® support is turned on. Dolby ® support can only be controlled through SteelSeries Engine 3 at Steelseries.com/engine.

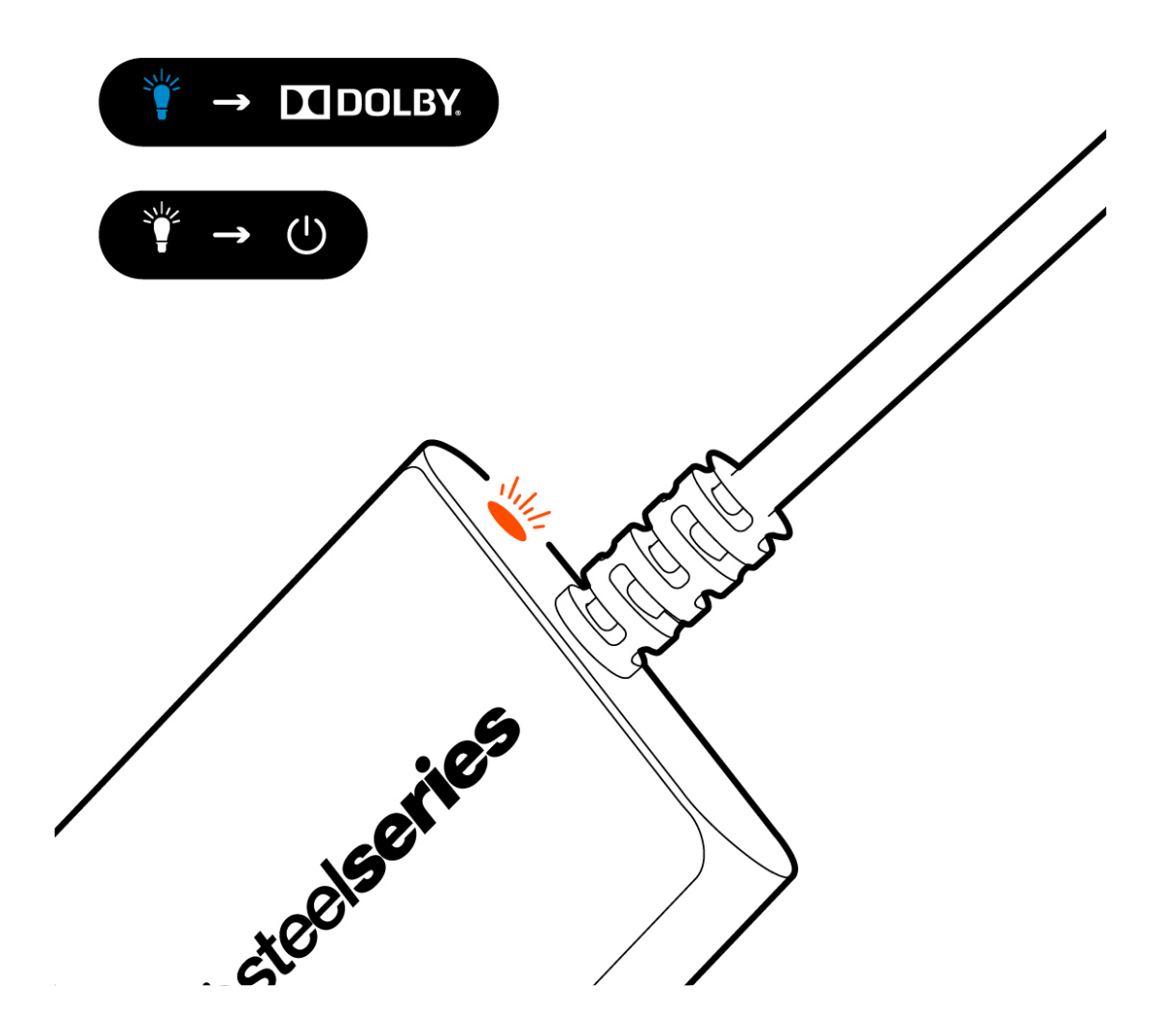

#### **USB SOUND CARD**

To get the complete USB sound card digital experience with all audio features and illumination settings, plug the main male connector plug into the female connector on the USB sound card. All audio features and illumination settings can be customized through SteelSeries Engine 3 at Steelseries.com/engine.

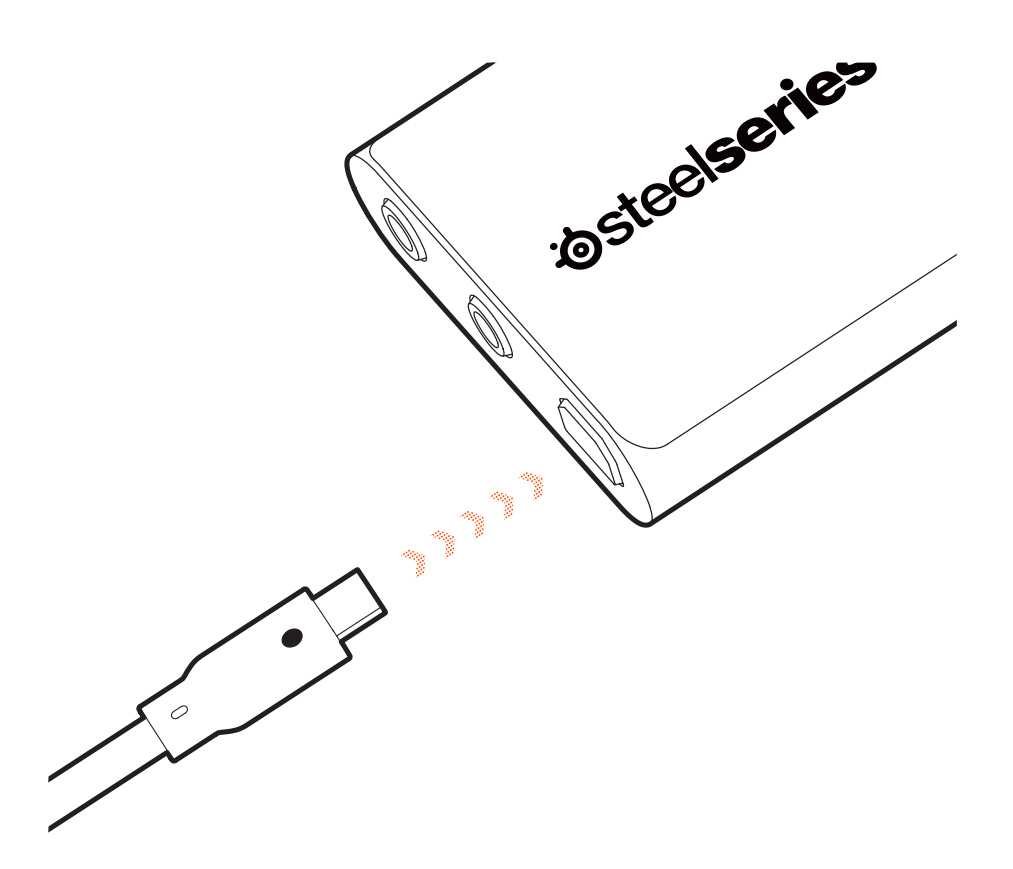

## **IN-GAME AUDIO SETTING FOR DOLBY**

Dolby ® in-game audio supports both 5.1 and 7.1 settings.

# **GAME SOUND OUTPUT**

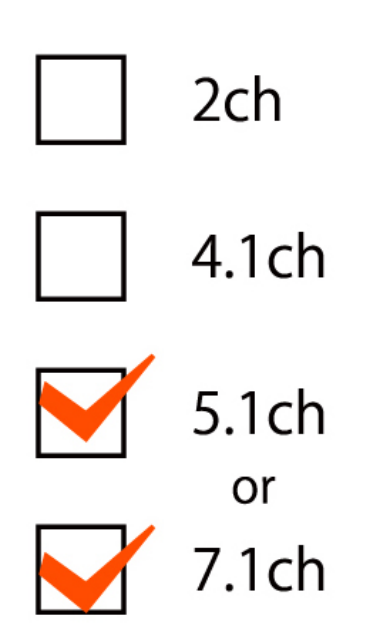

## WINDOWS AUDIO SETTING FOR DOLBY

Windows audio setting for Dolby ® is located in the control panel under the sound setting.

# **CONTROL PANEL - SOUND**

| Sound                                                                                             | O Speakers Setup                                                                                           |
|---------------------------------------------------------------------------------------------------|----------------------------------------------------------------------------------------------------|
| Playback Recording Sounds Communications   Select a playback device below to modify its settings: | Choose your configuration                                                                                  |
| Speakers                                                                                          | Select the speaker setup below that is most like<br>the configuration on your computer.<br>Audio channels: |
| Speakers<br>SteelSeries SC2 USB Headset<br>Default Device                                         | 7.1 Surround                                                                                               |
| Configure Set Default 🖵                                                                           | Next Cancel                                                                                                |
| Configure Set Default   -                                                                         | Apply Apply                                                                                                |

## **MAC AUDIO SETTING FOR DOLBY**

The Mac® audio setting is located in applications under utilities.

## **Applications – Utilities – Audio MIDI Setup**

| OOO Audio Devices                          |                                                      |
|--------------------------------------------|------------------------------------------------------|
| Built-in Microphone<br>2 in/ 0 out         | SteelSeries SC2 USB Headset<br>Clock source: Default |
| Built-in Input<br>2 in/ 0 out              | Input Output                                         |
| Built-in Output<br>2 in/ 0 out             | Source: Default                                      |
| SteelSeries SC2 USB Headset<br>2 in/ 0 out | Format: 48000.0Hz 💌 8ch-16 bit Integer               |
| SteelSeries SC2 USB Headset<br>0 in/8 out  |                                                      |
|                                            |                                                      |
|                                            |                                                      |
|                                            |                                                      |
|                                            | Configure Speakers                                   |

#### PERSONALIZE

SteelSeries Engine 3 gives the 9H the clear advantage with complete audio setting. Through SSE3 users can enable Dolby ®, mic noise reduction, auto mic compression, mic sidetone, and customize equalizer settings. To download SSE3 go to Steelseries.com/ engine.

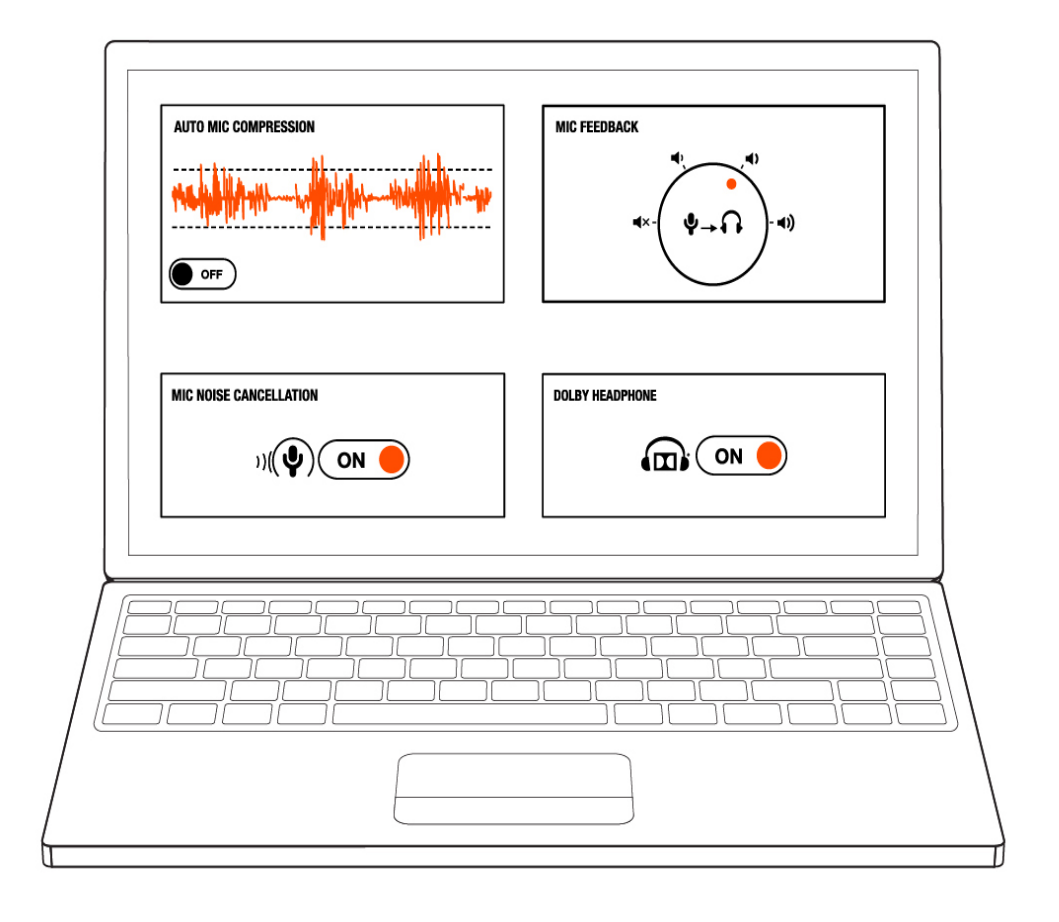

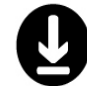

STEELSERIES.COM/ENGINE

### **MORE INFO**

SteelSeries products are recommended for the ultimate experience. For more information please visit:

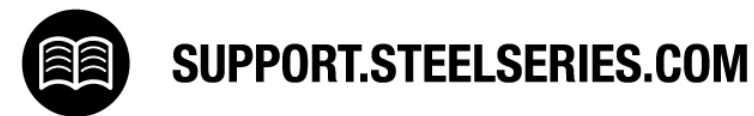

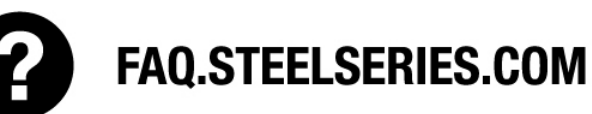

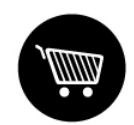

## SHOP.STEELSERIES.COM